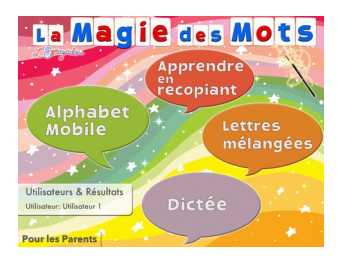

# La Magie des Mots

## En bref

La Magie des Mots est une application qui permet d'entendre les mots écrits, mais aussi d'apprendre à écrire certains mots, sous forme de dictée ou de lettres mélangées.

#### **Pistes**

- Les élèves peuvent explorer librement l'association de lettres pour former des mots.
- Les élèves peuvent écrire les mots en lien avec un libre travaillé en classe ou une autre activité.

## **Réglages du clavier**

- Sélectionner une activité (par exemple Alphabet Mobile)
- Cliquer sur la roue dentée (en haut à gauche)
- Choisir les lettres scriptes ou cursives ainsi que l'ordre alphabétique ou l'ordre du clavier
- Dans « plus de réglages », tout en bas, possibilité de choisir un clavier Qwerty plutôt qu'Azerty (clavier suisse Qwertz n'est pas disponible)

## Réglage de la voix

- Sélectionner une activité (par exemple Alphabet Mobile)
- Cliquer sur la roue dentée ( en haut à gauche)
- Régler la vitesse et la tonalité. Cliquant sur « Voix », choisir une des 3 voix.
- « Plus de réglages », on peut choisir si le mot est lu dès qu'une lettre est ajoutée, ou seulement quand on touche le mot.

## Créer une liste de mot

- Sélectionner un activité nécessitant une liste de mot(Apprendre en recopiant, Lettre mélangées ou Dictée)
- En haut à droite, sélectionner « Mes listes ». puis cliquer sur le bouton « + »
- Donner un titre à votre liste, écrire les mots séparés par une virgule

#### Exporter une liste vers une autre tablette

- Créer la liste comme décrit ci-dessus sur une tablette (tablette A)
- Tablette A : Dans « Mes listes », cliquer sur le bouton « Importer/Exporter » en haut à gauche et répondre à la question mathématique
- Tablette A : Cliquer sur « Envoyer des listes à des appareils avoisinants »
- Sur une autre tablette (tablette B), démarrer la magie des mots, aller dans « Dictée » puis dans « Mes listes »
- Tablette B : Cliquer sur « Importer/Exporter » en haut à gauche et répondre à la question mathématique
- Tablette B : Cliquer sur « Recevoir des listes des appareils avoisinants »
- Tablette B : Cliquer sur « Accepter »
- Tablette A : Sélectionner la liste à envoyer (ou éventuellement plusieurs). Sélectionner en bas la ou les tablettes connectées (on peut faire plusieurs tablettes en même temps). Une fois que les listes et les tablettes sont sélectionnées, cliquer sur « Envoyer les listes »(en haut à droite)
- Tablette B : Un message »Reçu : nom de la liste » s'affiche. La liste est transférée.

#### Suivre les résultats des élèves

- Cliquer sur Utilisateurs&résultats. Par défaut, il y a un utilisateur appelé « Utilisateur1 »
- Cliquer sur « Changer d'utilisateur »ensuite sur +(en haut à droite) et entrer les noms des élèves
- Chaque fois qu'un élève travaille sur la tablette, il doit d'abord aller dans
  « Utilisateur » et choisir son prénom dans la liste
- Pour voir le suivi d'un élève, sélectionner le prénom de l'élève et cliquer sur « Voir les résutlats »
- Pour avoir tous les résultats de la tablette, cliquer sur « Exporter les résultats de l'utilisateur » et exporter via owncloud